# How to Add a New Office to an Existing CounselLink Account

## How to Add Timekeepers from an Existing Office to <u>a New Office</u>

## How to Add a New Office to an Existing CounselLink Account

On your CounselLink Home page, click the Profiles link:

| CounselLink*           |   |                |         |          |      |          |          |             |  |
|------------------------|---|----------------|---------|----------|------|----------|----------|-------------|--|
| Test Client (799559) 🗸 | * | Legal Requests | Matters | Invoices | Fees | Calendar | Profiles | Info Center |  |
| Last Updated 💋         |   |                |         |          |      |          |          |             |  |

This will take you to your Law Firm Profile. On this page, click the Add Office button:

| Offices                      |   |                           | Timekeepers  |                 |  |
|------------------------------|---|---------------------------|--------------|-----------------|--|
| Law Office Name              | ^ | 1-9 of 9 Law Firm Offices |              |                 |  |
| Bruni - AIS, Fresno          | 1 | + Add Office              |              |                 |  |
| Tahoe                        | 1 | Law Office Name 🌐         | Group Type 🤤 | Contract Type 🌻 |  |
| Bruni - AIS, Las<br>Gatos    | 1 | Bruni - AIS, Fresno       | Private      | N/A             |  |
| Bruni - AIS,<br>Orangevale   | 1 | Bruni - AIS, Sacramento   | Private      | N/A             |  |
| Bruni - AIS, Palm<br>Springs | 1 | Bruni - AIS, Palm Springs | Private      | N/A             |  |
| Bruni - AIS,                 | 1 | Bruni AIS, Raleigh        | Private      | N/A             |  |
| Bruni AIS, New York          | 1 | Bruni AIS, New York       | Private      | N/A             |  |

Now you can simply enter in the new office information. Check the "Remit To" box if the remit to address is the same. If it is different, leave the box unchecked and fill in the correct remit to address.

| Create Law Office   |   |               |      |   |                   |     |                              |                        |
|---------------------|---|---------------|------|---|-------------------|-----|------------------------------|------------------------|
| Save                |   |               |      |   |                   |     |                              | * Indicates Required F |
| Address Information |   |               |      |   |                   |     |                              |                        |
| Law Office Name:    | * |               |      |   | Remit To:         | -   | 🔲 Same as Law Office Address | 5                      |
| Office Address:     | * |               |      | F | Remit To Address: | * [ |                              |                        |
|                     |   |               |      |   |                   | [   |                              |                        |
|                     |   |               |      |   |                   | [   |                              |                        |
| City:               | * |               |      |   | City:             | * [ |                              |                        |
| Country:            | * | UNITED STATES |      | - | Country: *        | * [ | UNITED STATES                |                        |
| State/Province:     | * | Alabama 👻     | ]    |   | State/Province:   | * [ | Alabama 🚽                    | ,                      |
| Zip/Postal Code:    |   |               |      | ] | Zip/Postal Code:  | [   |                              |                        |
| Phone:              | * |               | Ext: |   | Phone:            | * [ |                              | Ext:                   |
| Fax:                |   |               |      |   | Fax:              |     |                              |                        |
| Preferred Currency: | * | US Dollar 👻   |      |   |                   |     |                              |                        |

#### Click Save.

Once you have created the new office(s), you can then add any timekeepers that bill your client to their respective offices and submit their rates.\*

\*Once you have added a new office profile, it will need to be associated with your client. Please email <u>attorneyimplementation@lexisnexis.com</u> to have this step completed.

### How to add timekeepers

On your CounselLink Home page, click the link to the office profile you want to add the timekeepers **to**:

| Profiles                  | Niew All Offices Q Search 💊                       |
|---------------------------|---------------------------------------------------|
| Law Firm                  | Individual                                        |
| Bruni - AIS               | Bruni, Keith                                      |
| Billing Guidelines        | Download CounselLink Add-in for $Outlook^\otimes$ |
| Offices                   |                                                   |
| Bruni - AIS, Lake Tahoe   | Bruni - AIS, Sacramento                           |
| Bruni - AIS, Las Gatos    | Bruni AIS, New York                               |
| Bruni - AIS, Orangevale   | Bruni AIS, Raleigh                                |
| Bruni - AIS, Palm Springs | Bruni Test Office - Long Beach                    |

Scroll down to the Office Staff section and click the Edit Roles button:

| Office Staff A<br>Edit Roles Add User Import Timekeepers Export Timekeepers |                                                                                                    |         |  |  |  |
|-----------------------------------------------------------------------------|----------------------------------------------------------------------------------------------------|---------|--|--|--|
| Name                                                                        | Role(s) in this office                                                                                                    |         |  |  |  |
| Bruni, Keith                                                                | Partner, Practicing Attorney, Budget Contact, Admin, Accts Payable Contact, Accts Receivable Contact, Matter Change<br>Approval Contact                         | Active  |  |  |  |
| Hankiness, Thomas                                                           | Practicing Attorney, Budget Contact, Document Administrator, Admin, Accts Payable Contact, Accts Receivable Contact,<br>Matter Change Approval Contact          | Active  |  |  |  |
| Hanking, Tom                                                                | Partner, Practicing Attorney, Budget Contact, Document Administrator, Admin, Accts Payable Contact, Accts Receivable<br>Contact, Matter Change Approval Contact | Removed |  |  |  |

You will now see all timekeepers listed in all your other offices. You can simply check any one of the boxes next to the names of the individuals you want to add and click **Save**:

| Assign Office Roles: Bruni - AIS, Lake Tahoe |                     |                |                        |  |  |
|----------------------------------------------|---------------------|----------------|------------------------|--|--|
| Save Cancel                                  |                     |                |                        |  |  |
| Individual Roles                             |                     |                |                        |  |  |
| Name                                         | Practicing Attorney | Budget Contact | Document Administrator |  |  |
| Bruni, Bernie                                |                     |                |                        |  |  |
| Bruni, Keith                                 |                     |                |                        |  |  |
| Corsault, Michelle                           | N/A                 |                |                        |  |  |
| Dandy, Jim                                   |                     |                |                        |  |  |
| Dandy, JIm                                   |                     |                |                        |  |  |
| Effed, Justin                                | N/A                 |                |                        |  |  |
| Franks, Tom                                  |                     |                |                        |  |  |
| Hankiness, Thomas                            |                     |                |                        |  |  |
| Hannoonen, Jim                               | N/A                 |                |                        |  |  |
| HO, Don                                      |                     |                |                        |  |  |
|                                              | Practicing Attorney | Budget Contact | Document Administrator |  |  |
| Jenkins, Tim                                 |                     |                |                        |  |  |
| Login, Help Files                            | N/A                 |                |                        |  |  |
| Mirano, Kristie                              |                     |                | ✓                      |  |  |
| Pembroke, Dewey J                            |                     |                |                        |  |  |
| Tinker, Timmy                                | N/A                 |                | 2 🗲                    |  |  |

You will now see all the timekeepers added.

| Office Staff A                                     |                                                                                                    |
|----------------------------------------------------|----------------------------------------------------------------------------------------------------|
| Edit Roles Add User Import Timekeepers Export Time | keepers                                                                                                    |
| Name                                               | Role(s) in this office                                                                                                    |
| Bruni, Bernie                                      | Document Administrator                                                                                                    |
| Bruni, Keith                                       | Partner, Practicing Attorney, Budget Contact, Admin, Accts Payable Contact, Accts Receivable C<br>Approval Contact                       |
| Dandy, JIm                                         | Document Administrator                                                                                                    |
| Hankiness, Thomas                                  | Practicing Attorney, Budget Contact, Document Administrator, Admin, Accts Payable Contact, Ac<br>Matter Change Approval Contact          |
| Hanking, Tom                                       | Partner, Practicing Attorney, Budget Contact, Document Administrator, Admin, Accts Payable Co<br>Contact, Matter Change Approval Contact |
| Hannoonen, Jim                                     | Document Administrator                                                                                                    |
| Mirano, Kristie                                    | Partner, Document Administrator                                                                                                    |
| Tinker, Timmy                                      | Document Administrator                                                                                                    |
|                                                    |                                                                                                    |